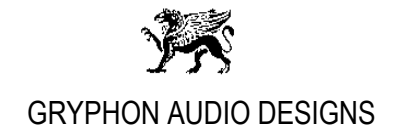

# Gryphon Ethos USB, foobar2000 Setup, Rev. 1.0

Please install the appropriate Ethos Windows driver, downloadable from our website: <u>https://gryphon-audio.dk/shop/cd-players/ethos/</u> (under 'Downloads') <u>https://gryphon-audio.dk/shop/cd-players/ethos/</u> (under 'Downloads'), before installing the foobar2000 player.

### Installing foobar2000 on a PC, running Windows 7-10:

 Download and install the latest stable foobar2000 software from: <u>http://www.foobar2000.org/download</u> (at the time of writing; v1.4.6)

Follow the instructions on the screen. If open, please close the foobar2000 software after installation is complete.

# foobar2000 setup following on the next pages

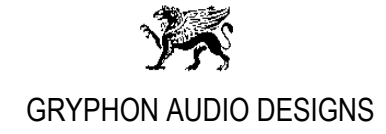

### Installing foobar2000 ASIO component:

1. Download and install the foobar2000 ASIO component from: http://www.foobar2000.org/components/view/foo\_out\_asio\_

Now double-click the file named: "foo\_out\_asio" ('foobar2000 Component' type) and follow instructions on the screen:

| foobar2000 | ) Component Installer                                                                                                    | x |  |  |  |
|------------|----------------------------------------------------------------------------------------------------|---|--|--|--|
|            | The following component package will be installed:<br>foo_out_asio<br>Please continue ONLY if you trust the web site you obtained this<br>package from.<br>Do you want to continue? |   |  |  |  |
|            | Ja Nej                                                                                                    |   |  |  |  |
|            | (YES)                                                                                                    |   |  |  |  |

| references: Components |                                                                                    |           |                            | 3          | ×            |
|------------------------|------------------------------------------------------------------------------------|-----------|----------------------------|------------|--------------|
| Components             | Installed components:                                                              | Rig       | ht-click a component for a | additional | optio        |
| > Display              | Name                                                                               | Version   | Module                     |            |              |
| Keyboard Shortcuts     | Album List                                                                         | 4.5       | foo_albumlist              |            |              |
| > Media Library        | CD Audio Decoder                                                                   | 3.0       | foo_cdda                   |            |              |
| ···· Networking        | Converter                                                                          | 1.5       | foo_converter              |            |              |
| Playback               | Default User Interface                                                             | 0.9.5     | foo_ui_std                 |            |              |
| Shell Integration      | Equalizer                                                                          | 1.1       | foo_dsp_eq                 |            |              |
| Tools                  | FFmpeg Decoders                                                                    | 3.1.2     | foo_input_std              |            |              |
| Advanced               | File Operations                                                                    | 2.2.1     | foo_fileops                |            |              |
|                        | foobar2000 core                                                                    | 1.3.11    | Core                       |            |              |
|                        | Online Tagger                                                                      | 0.7       | foo_freedb2                |            |              |
|                        | ReplayGain Scanner                                                                 | 2.2.2     | foo_rgscan                 |            |              |
|                        | Standard DSP Array                                                                 | 1.3.1     | foo_dsp_std                |            |              |
|                        | Standard Input Array                                                               | 1.0       | foo_input_std              |            |              |
|                        | ZIP/GZIP/RAR Reader                                                                | 1.7.2     | foo_unpack                 |            |              |
|                        | (unknown - please apply changes to load)                                           | (unknown) | foo_out_asio               |            |              |
|                        |                                                                                    |           |                            |            |              |
|                        | Get more components<br>Why are some components grayed out?<br>Reset all Reset page | In        | OK Copy report             | Get u      | pdat<br>oply |

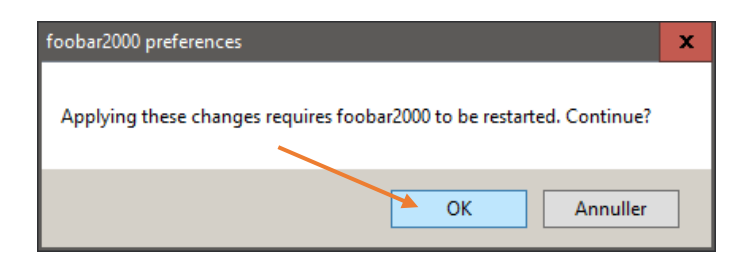

continues....

Page 2 of 5

27-08-19

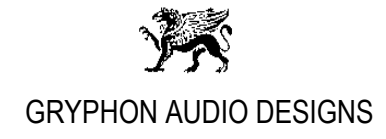

### Installing foobar2000 SACD component:

1. Download this specific Super Audio CD Decoder software, **'foo\_input\_sacd-0.9.6.zip'** from: <u>http://sourceforge.net/projects/sacddecoder/files/foo\_input\_sacd</u>, and extract the files.

Now double-click the file named: **"foo\_input\_sacd"** ('foobar2000 Component' type) inside the extracted map and follow instructions on the screen:

|                         | foobar2000 Component Installer X                                               |                                                                                                    |                                              |  |
|-------------------------|--------------------------------------------------------------------------------|----------------------------------------------------------------------------------------------------|----------------------------------------------|--|
|                         | The following<br>foo_input_sac<br>Please contin<br>package from<br>Do you want | The following component package will be installed:<br>foo_input_sacd<br>Please continue ONLY if you trust the web site you obtained this<br>package from.<br>Do you want to continue? |                                              |  |
|                         |                                                                                |                                                                                                    | Ja Nej                                       |  |
|                         |                                                                                |                                                                                                    | (Yes)                                        |  |
| Preferences: Components |                                                                                |                                                                                                    | ? X                                          |  |
| : Components            | Installed components:                                                          | Rigł                                                                                                    | nt-click a component for additional options. |  |
| > Display               | Name                                                                           | Version                                                                                                    | Module                                       |  |
| Keyboard Shortcuts      | Album List                                                                     | 4.5                                                                                                    | foo_albumlist                                |  |
| > Media Library         | ASIO support                                                                   | 2.1.2                                                                                                    | foo_out_asio                                 |  |
| ··· Networking          | CD Audio Decoder                                                               | 3.0                                                                                                    | foo_cdda                                     |  |
| > Playback              | Converter                                                                      | 1.5                                                                                                    | foo_converter                                |  |
|                         | Default User Interface                                                         | 0.9.5                                                                                                    | foo_ui_std                                   |  |
| Advanced                | Equalizer                                                                      | 1.1                                                                                                    | foo_dsp_eq                                   |  |
| Advanced                | FFmpeg Decoders                                                                | 3.1.2                                                                                                    | foo_input_std                                |  |
|                         | File Operations                                                                | 2.2.1                                                                                                    | foo_fileops                                  |  |
|                         | foobar2000 core                                                                | 1.3.11                                                                                                    | Core                                         |  |
|                         | Online Tagger                                                                  | 0.7                                                                                                    | foo_freedb2                                  |  |
|                         | ReplayGain Scanner                                                             | 2.2.2                                                                                                    | foo_rgscan                                   |  |
|                         | Standard DSP Array                                                             | 1.3.1                                                                                                    | foo_dsp_std                                  |  |
|                         | Standard Input Array                                                           | 1.0                                                                                                    | foo_input_std                                |  |
|                         | ZIP/GZIP/RAR Reader                                                            | 1.7.2                                                                                                    | foo_unpack                                   |  |
|                         | (unknown - please apply changes to load)                                       | (unknown)                                                                                                    | foo_input_sacd                               |  |
|                         | Get more components                                                            |                                                                                                    |                                              |  |
|                         | Why are some components grayed out?                                            | In                                                                                                    | stall Copy report Get updates                |  |
|                         | Reset all Reset page                                                           |                                                                                                    | OK Cancel Apply                              |  |
|                         |                                                                                |                                                                                                    |                                              |  |

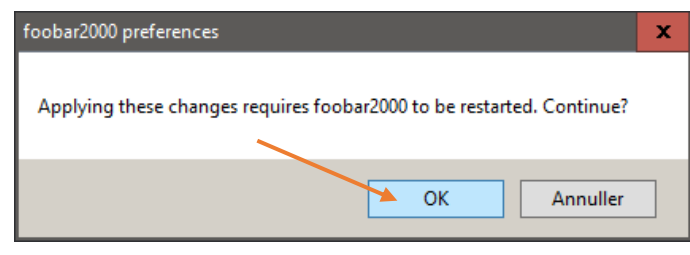

continues....

GRYPHON AUDIO DESIGNS INDUSTRIVEJ 10B, 8680 RY, DENMARK, TEL (45)86891200, FAX (45)86891277, WWW.GRYPHON-AUDIO.DK

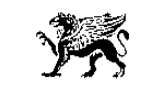

### **GRYPHON AUDIO DESIGNS**

#### 2. Close foobar2000

- 3. Connect the Gryphon Ethos to the Windows PC via appropriate audio grade USB cable.
- 4. Wait for Windows to recognize the Gryphon Ethos and wait for Windows to notify when installed successfully.
- 5. Open foobar2000.
- 6. In the foobar2000 menu "File" select the item "Preferences". Now select "Playback" and "Output".
  - Choose the following Device setting:
  - "DSD : ASIO : ASIO Ethos USB"
  - Output format: "32-bit"

| Preferences: Output     | ? ×                                                                                                    |  |  |  |  |
|-------------------------|----------------------------------------------------------------------------------------------------|--|--|--|--|
| Preferences: Output<br> | Device<br>DSD : ASIO : ASIO Ethos USB<br>Buffer length<br>1000 ms<br>Warning: setting too low buffer length may cause some visualization effects to stop working.<br>Output format<br>Output data format: 32-bit Dither<br>Refer to your hardware specifications for preferred output bit depth; using bit depth above your<br>hardware capabilities will only result in degraded performance. |  |  |  |  |
|                         | Reset all Reset page OK Cancel Apply                                                                                                    |  |  |  |  |

Click the "Apply" button!

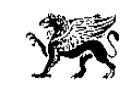

# **GRYPHON AUDIO DESIGNS**

- 7. Goto "SACD" in the "Tools" menu to the left and choose the below settings:
  - Output Mode: "DSD"
  - Preferable Area: "Stereo"
  - DSD Output Device: "ASIO : ASIO Ethos USB"
  - DoP: NOT selected!

| Preferences: SACD    |                            |                   |                             | ?     | ×     |
|----------------------|----------------------------|-------------------|-----------------------------|-------|-------|
| ···· Components      | Output Mode:               | DSD 🗸 🗸           |                             |       |       |
| > · Display          |                            |                   |                             |       |       |
| Keyboard Shortcuts   | PCM Volume:                | +0dB $\checkmark$ | Log Overloads               |       |       |
| > Media Library      |                            |                   | 1                           |       |       |
| ····· Networking     | PCM Samplerate:            | 44100 ~           |                             |       |       |
|                      | Dependent Marker           |                   |                             |       |       |
| DSP Manager          | DSD2PCM Mode:              | Multistage (32fp  | b) V Load Save              |       |       |
| > Output             |                            |                   |                             |       |       |
|                      | Preferable Area            | Stereo            |                             |       |       |
| ✓ Tools              |                            | Stereo            |                             |       |       |
| > ReplayGain Scanner | Editable Tags              | Store Tags W      | ith ISO Linked 2CH/MCH Tags |       |       |
| SACD                 |                            |                   |                             |       |       |
| > Tagging            |                            |                   |                             |       |       |
| Audio Buffer:        |                            |                   |                             |       |       |
|                      |                            |                   |                             |       |       |
|                      | DSD Output Device          |                   |                             |       |       |
|                      | ASIO : ASIO Etho           | s USB             | Configure DoP               |       |       |
|                      | Channel Map (dick to edit) |                   |                             |       |       |
|                      | Device channel             | Format            | Mapping                     |       |       |
|                      | channel 0                  | DSDInt8MSB1       | Left                        |       |       |
|                      | channel 1                  | DSDInt8MSB1       | Right                       |       |       |
|                      |                            |                   |                             |       | 1     |
|                      |                            |                   |                             |       |       |
|                      |                            |                   |                             |       |       |
|                      |                            |                   |                             |       |       |
|                      |                            |                   |                             |       | ¥     |
|                      | Reset all Re               | eset page         | OK Cancel                   | l – 1 | Apply |
|                      |                            |                   |                             |       |       |

Click the "Apply" and afterwards the "OK" button!

8. Restart foobar2000, DONE, ready to play music files.

#### foobar2000 Remote:

The free foobar2000 player can be remote controlled via an iPhone, iPad or Android device with the MonkeyMote Remote app and foobar2000 plug-in.

foobar2000 plug-in:

http://www.monkeymote.com/show/download

iPhone/iPad/Android app:

http://www.monkeymote.com/show/home

Page 5 of 5